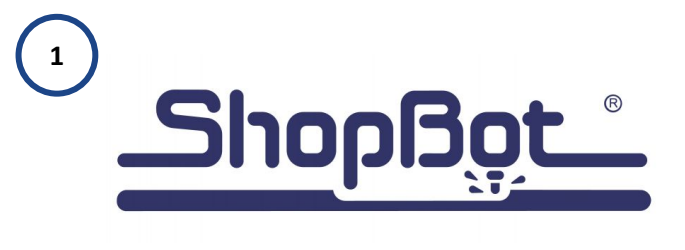

Laser Pointer Calibration

SBG00602

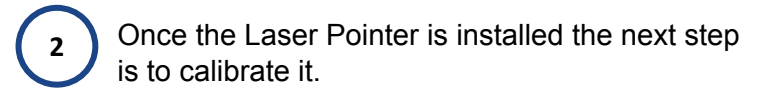

- 1. Download the files onto your PC.
- 2. Transfering files to SbParts.
- 3. Calibrating the difference between the laser pointer beam and the spindle location

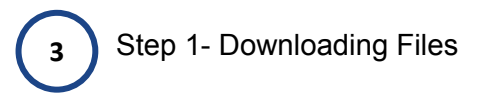

Please visit.

https://www.shopbottools.com/support/documentation/accessories

Download the files under the Laser Pointer Subtitle.

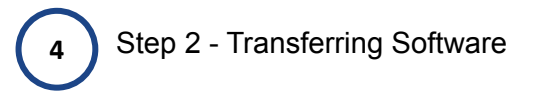

Open two File Explorer Windows, this will make it easier to drag and drop files.

Select the File name Laser Pointer, LP Variables and Registration.

Click the C Drive and find the SBparts Folder.

Drag the Files into your SBparts Folder.

|                       |                                                     |                    |                   |      |                 |                   |                                 |                    |                      |       | × .    |
|-----------------------|-----------------------------------------------------|--------------------|-------------------|------|-----------------|-------------------|---------------------------------|--------------------|----------------------|-------|--------|
| Compete               | • OS (0) • StParts •                                | * *                | Search Styliasts  | -    | P               | Con A Production  | Downloads                       | * 4.               | Search Devenionds    |       | P      |
|                       |                                                     |                    |                   |      | -               |                   |                                 | -                  |                      | 1.11  | -      |
| Organize * Include in | library . Share with . Dum New fo                   | nder               | 011               |      | v               | Organize * 🛄 Open | Share with * Burn New folder    |                    | 011 *                | 10    | •      |
| + Favorites           | Name                                                | Date modified      | Type              | Size | <b>^</b>        | + Favorites       | Name                            | Date modified      | Type                 | Size  |        |
| Cesktop               | <ol> <li>a_PostProcessors_forCAMsoftware</li> </ol> | 10/11/2021 11:15   | File folder       |      |                 | Cesktop           | L Custom Offset Commands        | 10/19/2021 1:50 PM | File folder          |       |        |
| Downloads             | L Custom                                            | 10/19/2021 1:51 PM | File folder       |      | - 18            | b Downloads       | Laser Pointer                   | 10/19/2021 1:50 PM | File folder          |       |        |
| Sk Recent Places      | L Custom_BACKUP_PREVIOUS                            | 10/11/2021 11:18   | File folder       |      | - 18            | Sk Recent Places  | UPvariables                     | 10/19/2021 1:50 PM | File folder          |       |        |
| SkyDrive              | L Custom CopyOEM                                    | 10/11/2021 11:18   | File folder       |      | - 18            | A SkyDrive        | Registration                    | 10/19/2021 1:50 PM | File folder          |       |        |
|                       | . Five Asis                                         | 10/11/2021 11:18   | File folder       |      | - 18            |                   | Adefruit NeoPisel-master.zip    | 12/12/2018 4:48 PM | Compressed Gripp     |       | 46 131 |
| Cibraries             | MyProjects                                          | 9/14/2021 2:57 PM  | File folder       |      | - 11            | Cilibraries       | arthuino-1.8.8-windows.exe      | 12/5/2018 2:58 PM  | Application          | 208.1 | 05 KB  |
| Bocuments             | J. Plasma                                           | 10/19/2021 1:45 PM | File folder       |      | - 11            | B Documents       | <ul> <li>desktop.ini</li> </ul> | 12/6/2018 1:57 PM  | Configuration setti. |       | 1.83   |
| 📣 Music               | Training                                            | 10/11/2021 11-18   | File folder       |      | - 11            | 📣 Music           | B https://www                   | 4/3/2019 11:37 AM  | Application          | 17.8  | D7 K3  |
| -B. Pictures          | VacuumTables                                        | 10/11/2021 11:18   | File folder       |      | - 11            | -B. Pictures      | Setup Sb3 8 Spear               | 10/11/2021 11:05   | Application          |       | 42 83  |
| S. Videos             | an DESKTOP Fint Setupato                            | 2/7/2018 10:12 AM  | ShopBot Part File |      | 28              | S. Videos         |                                 |                    |                      |       |        |
|                       | as DESKTOP Squaring sto                             | 2/8/2018 3:01 PM   | ShopBot Part File |      | 9x <sup>E</sup> |                   |                                 |                    |                      |       |        |
| Scomputer             | Co Azero.sbp                                        | 6/10/2014 4:38 PM  | ShopBot Part File |      | 9 K             | Computer          |                                 |                    |                      |       |        |
| &, OS (C)             | bb_ Desktop MAX Squaring.sbp                        | 2/8/2018 3:03 PM   | ShopBot Part File |      | 9 K             | 400 (C.)          |                                 |                    |                      |       |        |
| 🛶 USB DISK (R)        | to bb. Desktop MAX First Setup sbp                  | 2/7/2018 10:13 AM  | ShopBot Part File |      | 2.8             | 🛶 USB DISK (F.)   |                                 |                    |                      |       |        |
|                       | Co Drill Offset.sbp                                 | 8/25/2014 4:05 PM  | ShopBot Part File |      | 6 K             |                   |                                 |                    |                      |       |        |
| 🐝 Network             | hitial_Calibration_Handibot_VLabp                   | 5/22/2014 2:03 PM  | ShopBot Part File |      |                 | Ketwork Network   |                                 |                    |                      |       |        |
|                       | Laser_Control_Demo.sbp                              | 6/2/2018 4:32 PM   | ShopBot Part File |      |                 |                   |                                 |                    |                      |       |        |
|                       | Sample_BaddyTop.sbp                                 | 2/8/2008 3:53 PM   | ShopBot Part File |      | 5 K             |                   |                                 |                    |                      |       |        |
|                       | arrple_Center_inHole.sbp                            | 2/8/2008 2:15 PM   | ShopBot Part File |      | 5.8             |                   |                                 |                    |                      |       |        |
|                       | asample_Center_inHole_wZtest.sbp                    | 2/8/2008 3:53 PM   | ShopBot Part File |      | 5 K             |                   |                                 |                    |                      |       |        |
|                       | So sample_demo1.sbp                                 | 2/8/2008 3:53 PM   | ShopBot Part File |      | 2.8             |                   |                                 |                    |                      |       |        |
|                       | ample, DishDome.sbp                                 | 3/30/2009 7:59 PM  | ShopBot Part File |      | 2.K             |                   |                                 |                    |                      |       |        |
|                       | Sample_drillstp                                     | 2/8/2008 3:53 PM   | ShopBot Part File |      | 7 K             |                   |                                 |                    |                      |       |        |
|                       | Go sample_cordinatep                                | 2/8/2008 3:54 PM   | ShopBot Part File |      | 48              |                   |                                 |                    |                      |       |        |

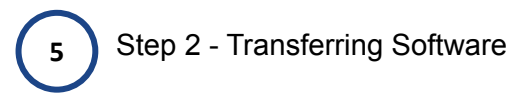

Your SbParts Folder should look similar to this.

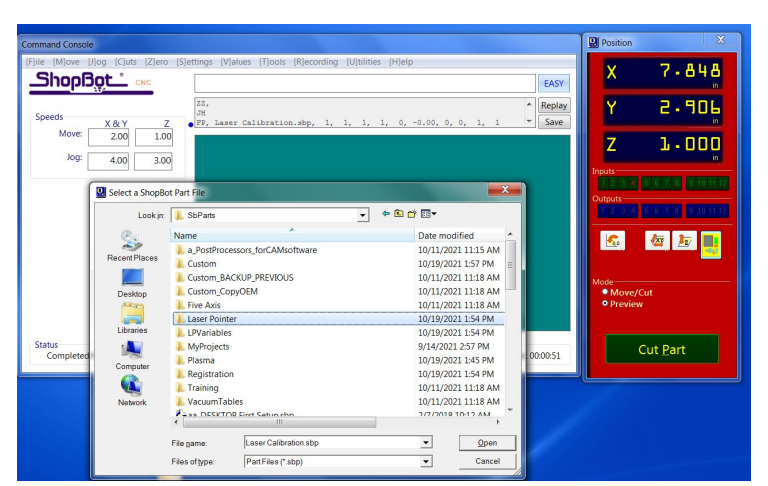

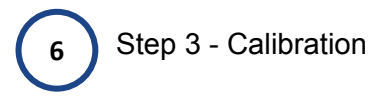

Next you will click in the command toolbar and type FP. Select the *C Drive* > *SbParts* > *Laser Pointer* and then click the *Laser Calibration.sbp* File.

| Command Console     |                       |                      |                            |                     |                    |                            |                | Position                  | X               |
|---------------------|-----------------------|----------------------|----------------------------|---------------------|--------------------|----------------------------|----------------|---------------------------|-----------------|
| (F)ile (M)ove ()    | ]og [C]uts [Z]erc     | S]ettings (V         | alues [T]ools [R]ecording] | I (U)tilities (H)el | p                  |                            | EASY           | X                         | 7-848           |
| Speeds              | X 84 Y 2              | ZZ,<br>JH<br>FP, Las | er Calibration.sbp, 1,     | 1, 1, 1, 0,         | -0.00, 0           | , 0, 1, 1                  | Replay<br>Save | Y                         | 5.90 <u>6</u>   |
| Jog:                | 2.00 1.0<br>4.00 3.0  |                      |                            |                     |                    |                            |                | Z                         | J - 000         |
| ſ                   | 🔛 Select a ShopBi     | ot Part File         |                            |                     |                    | ×                          |                | Outputs                   |                 |
|                     | Lookin                | Name                 | м<br>М                     | • • •               | Date mi<br>9/24/20 | odified<br>21 2:02 PM      |                |                           | 檀 起 📑           |
|                     | Desktop               | Laser Calib          | ration.sbp                 |                     | 10/11/2            | 021 1:33 PM<br>021 2:19 PM |                | Mode<br>Move/C<br>Preview | ıt              |
| Status<br>Completed | Libraries<br>Computer |                      |                            |                     |                    |                            | :00:00:51      |                           | ut <u>P</u> art |
|                     | Network               |                      |                            |                     |                    |                            |                |                           |                 |
|                     |                       | File game:           | Laser Calibration.sbp      |                     | ¥                  | <u>O</u> pen               |                |                           |                 |
|                     |                       | Files of type:       | Part Files (*.sbp)         |                     | •                  | Cancel                     |                |                           |                 |

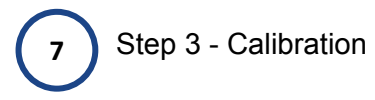

Please make sure cutting area is free and clear of anything that could be damaged.

Follow the steps as prompted.

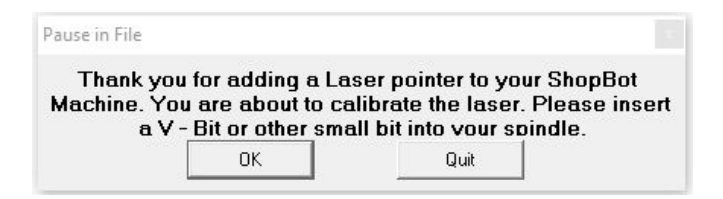

Using a V - Bit or a small bit like 1/8" End Mill will help you calibrate your Laser Pointer as accurately as possible.

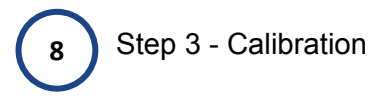

The program will ask you how you would like to Zero your material.

If you want to use the Z - Plate, please click Yes and proceed.

If you select NO the Keypad will come up and you will Zero your bit manually.

| Z Zeroed?                                         |  | X |  |  |  |  |  |  |
|---------------------------------------------------|--|---|--|--|--|--|--|--|
| Are you using the Z-Plate to Zero to the material |  |   |  |  |  |  |  |  |
|                                                   |  |   |  |  |  |  |  |  |

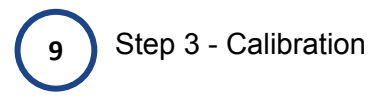

After you have zeroed your bit the warning to start the spindle will appear.

## MAKE SURE THE Z -ZERO CLIP & PLATE ARE DISCONNECTED.

| Click OK to Start Router/S<br>terminate.              | pindle and Run PartFile. Cancel to                        |
|-------------------------------------------------------|-----------------------------------------------------------|
| [If tool without Router/Sp<br>Now.] [Designated RPM = | indle Control Turn on Router/Spindle<br>= 16000 ( 266Hz)] |
|                                                       |                                                           |

The Spindle will turn off and make a small indentation at X6, Y6.

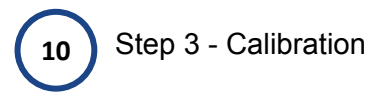

You will be prompted to turn on your Laser Pointer.

Once clicking OK, the keypad will come up on the screen and you will move the Laser Point to the center of the hole just made.

| PLEASE TURN YOUR LASEF<br>CENTER OF THE | X<br>R ON AND MOVE LASER TO THE<br>E HOLE JUST MADE. |
|-----------------------------------------|------------------------------------------------------|
| ОК                                      | Quit                                                 |

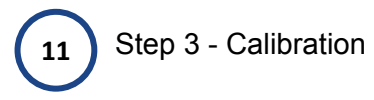

Once you move your Laser. Hit the ESC key.

The Keypad will close, your offset will be displayed in the message screen and the file will end. Your Offsets will be logged into the LP Variables folder.

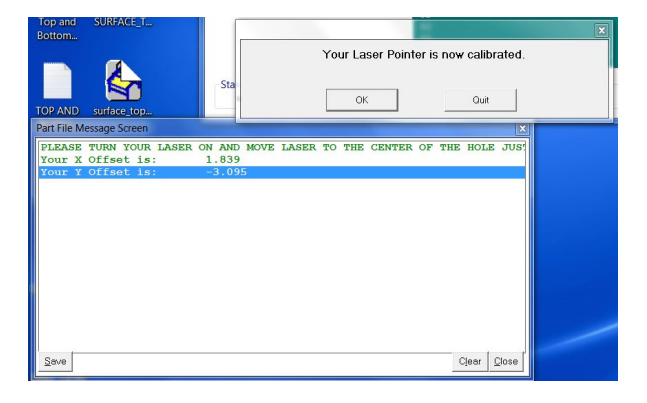

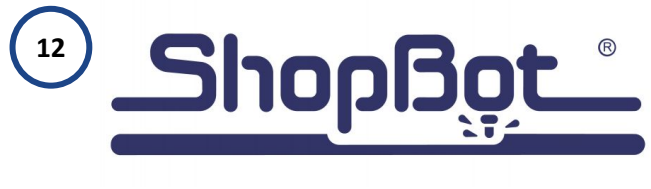

Thank you.

## Your laser pointer is now calibrated.

Please contact ShopBot support if you have any issues.

1-888-680-4466 ShopBot Tools, Inc. 3333B - Industrial Drive Durham, NC 27704 USA